## How to create a new project based on an existing project

1) Make sure the existing project can be opened, built, and executed.

2) Use Windows to copy and paste the entire project folder. In this figure I copied Lab2solution as a start to creating a Lab3solution.

| 🗁 Valvano Ware                                    |               |                               |                    |                          |                    | _ 🗆 × |  |
|---------------------------------------------------|---------------|-------------------------------|--------------------|--------------------------|--------------------|-------|--|
| <u>File E</u> dit <u>V</u> iew F <u>a</u> vorites | <u>T</u> ools | Help                          |                    |                          |                    | _     |  |
| 🕞 Back 🔹 🕥 🖌 🎓 Search 🌮 Folders 🔛 🔹               |               |                               |                    |                          |                    |       |  |
| Address 🗁 D:\My Dropbox\EE31                      | 9K Cla:       | ss\_Fall2012\ValvanoWare      |                    |                          | •                  | 🔁 Go  |  |
|                                                   |               | Name 🔺                        | Size               | Туре                     | Date Modified      |       |  |
| File and Folder Tasks                             | ×             | Copy of Lab2 <u>sol</u> ution |                    | File Folder              | 5/24/2012 10:15 AM |       |  |
|                                                   |               | Diverlib NPaste               |                    | File Folder              | 5/22/2012 2:31 PM  |       |  |
| Other Places                                      | ×             | jinc Laste                    | ize: 391 KB        |                          | PM                 |       |  |
|                                                   |               | Dabisolution , -Conv          | : ExtDll.iex, Lab2 | .axf, Lab2.htm, Lab2.lnp | , Lab2.map, PM     |       |  |
| Details                                           | \$            | Dab2solution                  |                    | File Folder              | 5/24/2012 10:08 AM |       |  |
|                                                   |               | 🔂 Lab2starter                 |                    | File Folder              | 5/23/2012 9:33 AM  |       |  |
| ValvanoWare                                       |               | 👰 SimpleProject_1968asm       |                    | File Folder              | 5/22/2012 2:45 PM  |       |  |
| File Folder                                       |               | 🗊 Lab2starter.zip             | 45 KB              | StuffIt Zip Archive      | 5/23/2012 9:36 AM  |       |  |
| Date Modified: Today, May 24,<br>2012, 10:09 AM   |               |                               |                    |                          |                    |       |  |
|                                                   |               |                               |                    |                          |                    |       |  |
|                                                   |               |                               |                    |                          |                    |       |  |
|                                                   |               |                               |                    |                          |                    |       |  |

3) Rename the folder to signify what it will become. You are free to choose any name (I avoid spaces in the name). Notice the relative position to the **driverlib** and **inc**. This will be important when we program in C using the libraries.

| 🗁 ValvanoWare                                  |         |                           |       |                     |                    | _ 🗆 🗵 |  |  |
|------------------------------------------------|---------|---------------------------|-------|---------------------|--------------------|-------|--|--|
| Elle Edit View Favorites Iools Help            |         |                           |       |                     |                    | -     |  |  |
| 🕞 Back 🔹 💮 🖌 🏂 Search 🎼 Folders 🔛 •            |         |                           |       |                     |                    |       |  |  |
| Address 🗀 D:\My Dropbox\EE3:                   | .9K Cla | iss\_Fall2012\ValvanoWare |       |                     | -                  | 🔁 Go  |  |  |
|                                                |         | Name 🔺                    | Size  | Туре                | Date Modified      |       |  |  |
| File and Folder Tasks                          | ¥       | 🔂 driverlib               |       | File Folder         | 5/22/2012 2:31 PM  |       |  |  |
|                                                |         | 🛜 inc                     |       | File Folder         | 5/22/2012 2:31 PM  |       |  |  |
| Other Places                                   | ¥       | 🛜 Lab1solution            |       | File Folder         | 5/22/2012 3:28 PM  |       |  |  |
|                                                |         | Dab2solution              |       | File Folder         | 5/24/2012 10:08 AM |       |  |  |
| Details                                        | *       | Dab2starter               | name  | File Folder         | 5/23/2012 9:33 AM  |       |  |  |
| Details                                        |         | 🔂 Lab3solution 🕊          |       | File Folder         | 5/24/2012 10:15 AM |       |  |  |
| ValvanoWare                                    |         | 👮 SimpleProject_1968asm   |       | File Folder         | 5/22/2012 2:45 PM  |       |  |  |
| File Folder                                    |         | 🞯 Lab2starter.zip         | 45 KB | StuffIt Zip Archive | 5/23/2012 9:36 AM  |       |  |  |
| Date Modified: Today, May 24<br>2012, 10:09 AM | 2       |                           |       |                     |                    |       |  |  |
|                                                |         |                           |       |                     |                    |       |  |  |
|                                                |         |                           |       |                     |                    |       |  |  |

4) Open the folder and rename the uVision4 project filename (**file.uvproj**) to signify what it will become, leaving the **uvproj** extension. You are free to choose any name (I avoid spaces in the name).

| Lab3solution                        |          |                                       |              |                      |                    |              |
|-------------------------------------|----------|---------------------------------------|--------------|----------------------|--------------------|--------------|
| Elle Edit View Favorites Tools Help |          |                                       |              |                      |                    | - <b>/</b> / |
| 🕒 Back 👻 🕥 – 🏂                      | 🔎 Sei    | arch 🝺 Folders 🛛 🎹 🗸                  |              |                      |                    |              |
| Address 🛅 D:\My Dropbox\EE          | 319K Cla | ass\_Fall2012\ValvanoWare\Lab3solutio | n            |                      | ▼                  | 🔁 Go         |
|                                     |          | Name 🔺                                | Size         | Туре                 | Date Modified      | <b>▲</b>     |
| File and Folder Tasks               | ×        | 👼 ExtDll.iex                          | 1 KB         | IEX File             | 5/22/2012 3:21 PM  |              |
|                                     |          | 👼 Lab2.axf                            | 5 KB         | AXF File             | 5/24/2012 10:08 AM |              |
| Other Places                        | ¥        | 🥑 Lab2.htm                            | 19 KB        | Firefox HTML Docu    | 5/24/2012 10:08 AM |              |
|                                     |          | 👼 Lab2.lnp                            | 1 KB         | LNP File             | 5/24/2012 10:08 AM |              |
| Details                             | \$       | 麺 Lab2.map                            | 11 KB        | CodeWarrior Link Map | 5/24/2012 10:08 AM |              |
| Decans                              |          | €Lab2.plg                             | 1 KB         | HTML Document        | 5/24/2012 10:08 AM |              |
| Lab2.uvproj                         |          | 👼 Lab2.tra                            | 1 KB         | TRA File             | 5/24/2012 10:08 AM |              |
| µVision4 Project                    |          | 👼 Lab2.uvgui.Valvano                  | 136 KB       | VALVANO File         | 5/22/2012 4:50 PM  |              |
| Date Modified: Tuesday, Ma          | iy 🛛     | 🔄 Lab2.uvopt 🔐 🖊 Rename p:            | roject 57 KB | UVOPT File           | 5/24/2012 10:08 AM |              |
| 22, 2012, 8:47 PM                   |          | 🖉 Lab3.uvproj 🕰 🚽                     | 15 KB        | µVision4 Project     | 5/22/2012 8:47 PM  |              |
| Size: 14.2 KB                       |          | 👼 Lab2_Lab1.dep                       | 1 KB         | DEP File             | 5/22/2012 3:50 PM  |              |
|                                     |          | / Lab2_Lab2.dep                       | 1 KB         | DEP File             | 5/24/2012 10:08 AM | -            |
|                                     |          | Million and the                       | F7 1/0       | DAM CIT              | E20020010-10-47 DM |              |

5) Open the project in uVision (ignore any warning about not being able to open files). Execute **Project->Options** (alt-F7). In the **Device** tab, make sure you have the correct microcontroller. We have a LM3S1968. In the **Target** tab, make sure the Xtal (crystal) speed is 8MHz.

| Options for Target 'Lab2'                                          |                 |                               | ×           |  |  |  |  |
|--------------------------------------------------------------------|-----------------|-------------------------------|-------------|--|--|--|--|
| Device Target Output Listing User C/C++ Asm Linker Debug Utilities |                 |                               |             |  |  |  |  |
| Luminary Micro LM3S1968                                            |                 |                               |             |  |  |  |  |
|                                                                    | Xtal (MHz): 8.0 | Gede Generation               |             |  |  |  |  |
| Operating system: None                                             | <b></b>         | Use Cross-Module Optimization |             |  |  |  |  |
| operating system. Inone                                            |                 | 🔲 Use MicroLIB 🔲 Big B        | indian      |  |  |  |  |
|                                                                    |                 |                               |             |  |  |  |  |
|                                                                    |                 | Use Link-Time Code Generation |             |  |  |  |  |
| Read/Only Memory Areas                                             |                 | Read/Write Memory Areas       |             |  |  |  |  |
| default off-chip Start                                             | Size Startup    | default off-chip Start S      | iize Nolnit |  |  |  |  |
| П ВОМ1:                                                            | •               | 🗖 BAM1:                       |             |  |  |  |  |
| П R0M2:                                                            | • •             | RAM2:                         |             |  |  |  |  |
| П ВОМЗ:                                                            | •               | 🗖 RAM3:                       |             |  |  |  |  |
| on-chip                                                            |                 | on-chip                       |             |  |  |  |  |
| IROM1: 0x0                                                         | 0x40000 📀       | ■ IRAM1: 0x20000000 0x100     | 000         |  |  |  |  |
| IROM2:                                                             | •               | IRAM2:                        |             |  |  |  |  |
|                                                                    |                 |                               |             |  |  |  |  |
|                                                                    |                 | ncel Defaults                 | Help        |  |  |  |  |
|                                                                    |                 |                               | - Holp      |  |  |  |  |

6) In the **Output** tab, change the **Name of the Executable** to something describing it.

| Device Target Output Listing User                                              | C/C++ Asm Linker Debug Utilities |
|--------------------------------------------------------------------------------|----------------------------------|
| Select Folder for Objects                                                      | Name of Executable: Lab3         |
| Create Executable: .\Lab3 Debug Information Create HEX File Browse Information | 🗖 Create Batch File              |
| C Create Library: .\Lab3.LIB                                                   |                                  |
|                                                                                |                                  |
|                                                                                | OK Cancel Defaults Help          |

7) In the **Debug** tab, choose your debugger. It is in this tab we choose between simulation (**Use Simulator**) and the real board (**Luminary Eval Board**). If you are unsure about this choice, ask your TA. Click OK.

| Options for Target 'Lab2'                    | ×                                                |  |  |
|----------------------------------------------|--------------------------------------------------|--|--|
| Device Target Output Listing User C/C++ Asm  | Linker Debug Utilities                           |  |  |
| Use Simulator Imit Speed to Real-Time        | C ∐se: Luminary Eval Board Settings              |  |  |
| Initialization File:                         | Load Application at Startup Initialization File: |  |  |
| Edit                                         | Edit                                             |  |  |
| Restore Debug Session Settings               | Restore Debug Session Settings                   |  |  |
| 🔽 Breakpoints 🔽 Toolbox                      | 🔽 Breakpoints 🔽 Toolbox                          |  |  |
| ✓ Watchpoints & PA                           | ✓ Watchpoints                                    |  |  |
| Memory Display                               | Memory Display                                   |  |  |
| CPU DLL: Parameter:                          | Driver DLL: Parameter:                           |  |  |
| SARMCM3.DLL                                  | SARMCM3.DLL                                      |  |  |
| Dialog DLL: Parameter:<br>DLM.DLL -pLM3S1968 | Dialog DLL: Parameter:<br>TLM.DLL -pLM3S1968     |  |  |
| , ,                                          | , ,                                              |  |  |
| OK Car                                       | ncel Defaults Help                               |  |  |

8) Click the tool bar that looks like blocks, **File Extensions, Books and Environment...** 

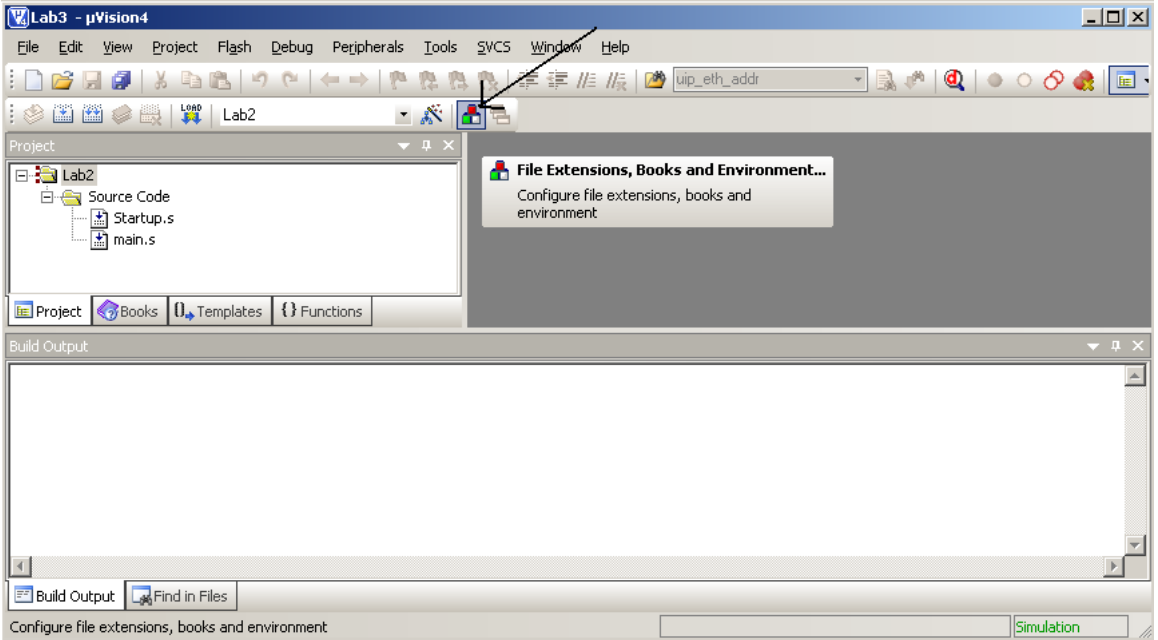

9) Double click the old name in the **Project Targets** window and rename to something descriptive. Click OK.

| Components, Environment and Books     |             |         |                     | x    |
|---------------------------------------|-------------|---------|---------------------|------|
| Project Components Folders/Extensions | Books       |         |                     |      |
|                                       |             |         |                     |      |
| Project Targets: 🔛 🗙 🗲 🗲              | Groups:     | 🛅 🗙 🗲 🗲 | Files:              | X    |
| Lab3                                  | Source Code |         | Startup.s<br>main.s |      |
| <u>S</u> et as Current Target         |             |         | Add Files           |      |
|                                       | ОК          | Cancel  |                     | Help |

10) Execute **Project->RebuildAllTargetFiles**, and run/debug. It should behave similar to the original project from step 1)

11) Close the project, delete all files with the old project name, shown here as Lab2\*.\*.

| 🚞 Lab3solution             |          |                                      |        |                      |                    |                  |
|----------------------------|----------|--------------------------------------|--------|----------------------|--------------------|------------------|
| Eile Edit View Favorites   | Tools    | Help                                 |        |                      |                    | alian (* 1997) 👘 |
| 🕒 Back 🔹 🕥 🖌 🏂             | 🔎 Sea    | arch 🦻 Folders 🛄 🔹                   |        |                      |                    | ,                |
| Address 🗀 D:\My Dropbox\EE | 319K Cla | ss\_Fall2012\ValvanoWare\Lab3solutic | n      |                      |                    | 💌 🄁 Go           |
|                            |          | Name 🔺                               | Size   | Туре                 | Date Modified      |                  |
| File and Folder Tasks      | ×        | ExtDll.iex                           | 1 KB   | IEX File             | 5/22/2012 3:21 PM  |                  |
|                            |          | 🔎 Lab2.axf 🖌 🥌 👘                     | 5 KB   | AXF File             | 5/24/2012 10:08 AM |                  |
| Other Places               | ×        | 🍠 Lab2.htm 🛛 🔶 🔤 👘                   | 19 KB  | Firefox HTML Docu    | 5/24/2012 10:08 AM |                  |
|                            |          | Eab2.inp                             | 1 KB   | LNP File             | 5/24/2012 10:08 AM |                  |
| Details                    | \$       | Lab2.map                             | 11 KB  | CodeWarrior Link Map | 5/24/2012 10:08 AM |                  |
| Details                    |          | 🚝 Lab2.plg                           | 1 KB   | HTML Document        | 5/24/2012 10:53 AM |                  |
| 12 items selected.         |          | 🔄 Lab2.tra 🖌 🚽                       | 1 KB   | TRA File             | 5/24/2012 10:08 AM |                  |
| Tabal Sila Gina 200 KD     |          | 👼 Lab2.uvgui.Valvano 🧹 🛶 🔤           | 136 KB | VALVANO File         | 5/22/2012 4:50 PM  |                  |
| TOCAL FILE SIZE: 290 KB    |          | Lab2.uvopt                           | 57 KB  | UVOPT File           | 5/24/2012 10:08 AM |                  |
|                            |          | 👼 Lab2_Lab1.dep 🥣 🔤                  | 1 KB   | DEP File             | 5/22/2012 3:50 PM  |                  |
|                            |          | Jab2_Lab2.dep                        | 1 KB   | DEP File             | 5/24/2012 10:08 AM |                  |
|                            |          | Jab2_uvopt.bak                       | 57 KB  | BAK File             | 5/22/2012 10:47 PM |                  |
|                            |          | 👼 Lab2_uvproj.bak                    | 15 KB  | BAK File             | 5/22/2012 4:50 PM  |                  |
|                            |          | 👼 Lab3.axf                           | 5 KB   | AXF File             | 5/24/2012 10:58 AM |                  |
|                            |          | 🥪 Lab3.htm                           | 19 KB  | Firefox HTML Docu    | 5/24/2012 10:58 AM |                  |
|                            |          | 👼 Lab3.Inp                           | 1 KB   | LNP File             | 5/24/2012 10:58 AM |                  |
|                            |          | 🔚 Lab3.map                           | 11 KB  | CodeWarrior Link Map | 5/24/2012 10:58 AM |                  |
|                            |          | <i>S</i> Lab3.plg                    | 1 KB   | HTML Document        | 5/24/2012 10:58 AM |                  |
|                            |          | 👼 Lab3.tra                           | 1 KB   | TRA File             | 5/24/2012 10:58 AM |                  |
|                            |          | 👼 Lab3.uvopt                         | 54 KB  | UVOPT File           | 5/24/2012 11:00 AM |                  |
|                            |          | Di ab3 uvoroi                        | 15 KB  | Wision4 Project      | 5/24/2012 11-00 AM | -                |

12) Open the project again and execute Project->RebuildAllTargetFiles just to make sure you didn't delete too many files.